# **Operator's Quick Help**

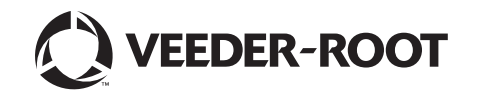

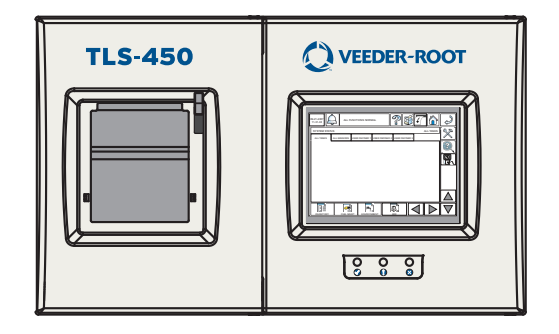

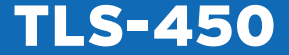

#### Notice

Veeder-Root makes no warranty of any kind with regard to this publication, including, but not limited to, the implied warranties of merchantability and fitness for a particular purpose.

Veeder-Root shall not be liable for errors contained herein or for incidental or consequential damages in connection with the furnishing, performance, or use of this publication. Veeder-Root reserves the right to change system options or features, or the information contained in this publication.

This publication contains proprietary information which is protected by copyright. All rights reserved. No part of this publication may be photocopied, reproduced, or translated to another language without the prior written consent of Veeder-Root.

For complete product information, refer to your console's Online Help.

©Veeder-Root 2010. All rights reserved.

#### **Table of Contents**

| Console Front Panel Features       | 1  |
|------------------------------------|----|
| Home Screen Controls               | 2  |
| Accessing Reports                  | 3  |
| Understanding Alarms               | 4  |
| In-Tank Warning and Alarm Levels   | 5  |
| BIR Status Warning                 | 6  |
| Shift Close                        | 7  |
| Add a Ticketed Delivery to a Tank  | 8  |
| Edit a Ticketed Delivery to a Tank | 8  |
| To Start/Stop In-Tank Leak Test    | 9  |
| To Start/Stop A Line Leak Test     | 10 |
| To Set System Date and Time        | 11 |
| Changing the Printer Paper         | 12 |

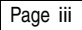

### **CONSOLE FRONT PANEL FEATURES**

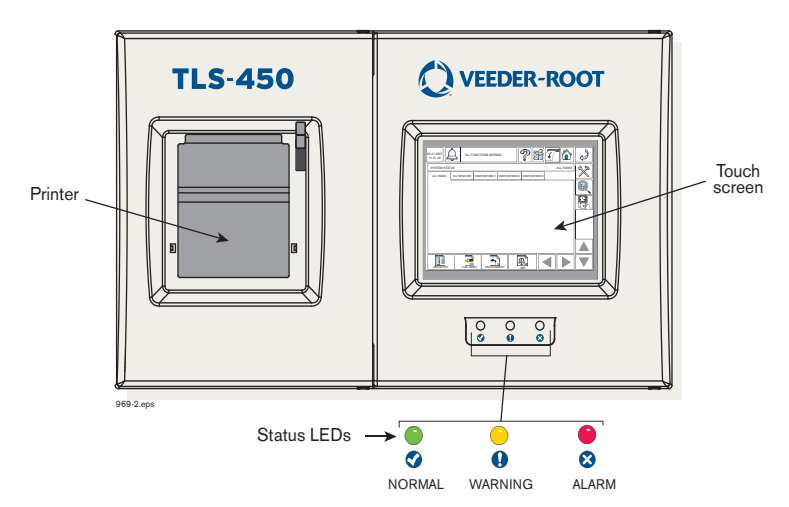

### HOME SCREEN CONTROLS

#### 1 3 2 4 5 6 7 8 09-21-2007 2 11-31-30 ALL TANKS 2,72 SYSTEM STATUS ← 9 ALL TANKS ALL SENSORS USER DEFINED 1 USER DEFINED 2 USER DEFINED 01 201 01 201 01 101 <del>≺−</del>10 20 ←11 DATA VIEW AREA ←12 DELIVERY ←13 17 19 18 16 15 14 969-1.eps

| Item  | Button              | Action When Touched                                         |
|-------|---------------------|-------------------------------------------------------------|
| 1     | Date /Time          | Date/Time - Read only                                       |
| 2     | Alarm               | Touch once to display Active Alarm Report, touch a          |
|       |                     | second time to silence the beeper.                          |
| 3     | System Status       | System Status - multiple alarms will scroll                 |
| 4     | Help                | Opens online help for current screen                        |
| 5     | Print               | Prints out report viewed in screen                          |
| 6     | Line Feed           | Advances paper several lines                                |
| 7     | Home                | Displays Home screen (shown)                                |
| 8     | Back                | Displays Previously viewed screen                           |
| 9     | Setup               | Displays Main Setup screen                                  |
| 10    | Diagnostics         | Displays Diagnostic Setup Screen                            |
| 11    | Shift Close         | Allows you to close the current shift for one or all tanks. |
| 12-15 | Scroll              | Scroll up/down, right/left across data view area.           |
| 16    | BIR Reports         | Accesses Reconciliation Report screens                      |
| 17    | Environment Reports | Accesses Environmental Report screens                       |
| 18    | Delivery Reports    | Accesses Delivery Report screens                            |
| 19    | Inventory Reports   | Accesses Inventory Report screens                           |
| 20    | Tab Screens         | Accesses Related report, setup or diag screens              |

## **ACCESSING REPORTS**

#### **INVENTORY REPORTS**

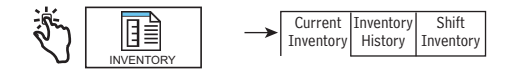

#### **DELIVERY REPORTS**

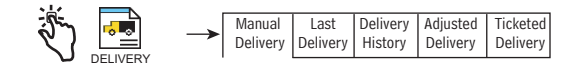

#### **ENVIRONMENTAL REPORTS**

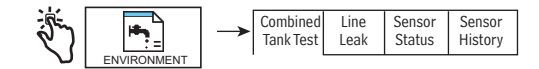

#### BIR REPORTS

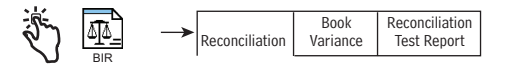

#### ACTIVE ALARM REPORT

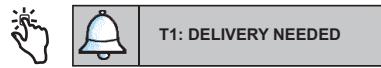

### **UNDERSTANDING ALARMS**

How Do I Silence the Console Beeper and Acknowledge the Alarm?

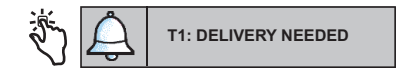

Touch the Alarm button and the Active Alarm Report displays. Read the report, then:

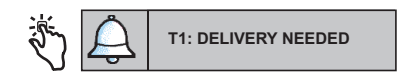

Touch the alarm button a second time to silence the beeper and acknowledges the alarm.

How Do I Learn More About an Alarm and What To Do About It?

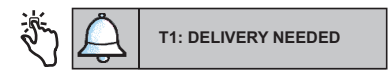

The Active Alarm Report displays:

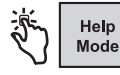

Ġ

After touching this button, the alarms separate in the report.

#### T1 DELIVERY NEEDED 2007/11/06 09:52 AM

Touching anywhere in the desired alarm's row displays an Alarm Help screen in which its cause and a suggested corrective action are shown.

### **IN-TANK WARNING AND ALARM LIMITS**

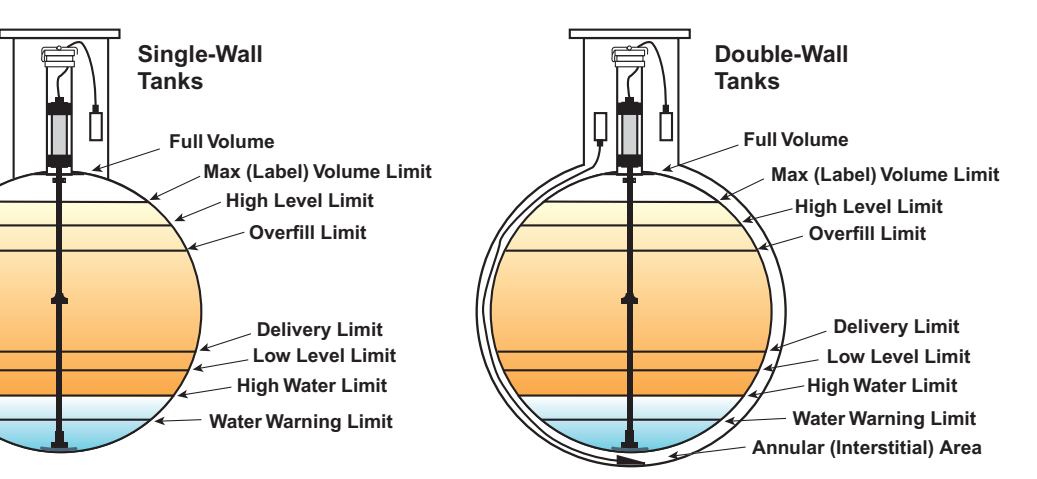

### **BIR STATUS WARNING**

When a condition that impacts reconciliation variance is identified by the console, it posts a BIR Status Warning. You can quickly access the Reconciliation Status screen to learn more about this warning as follows:

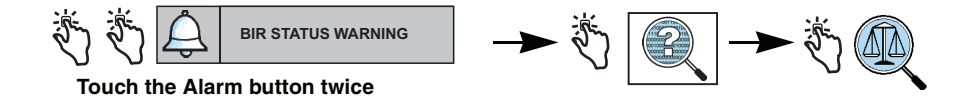

### SHIFT CLOSE

- 1. The minimum duration between shift closes is 2 hours (Manual Shift Close only).
- 2. A maximum of 8 shifts is allowed in a 24-hour period (midnight to midnight) (Manual and Timed Shift Close).

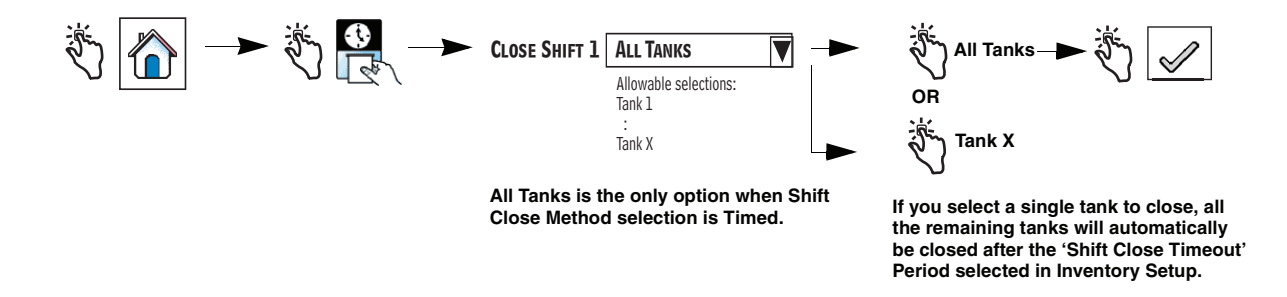

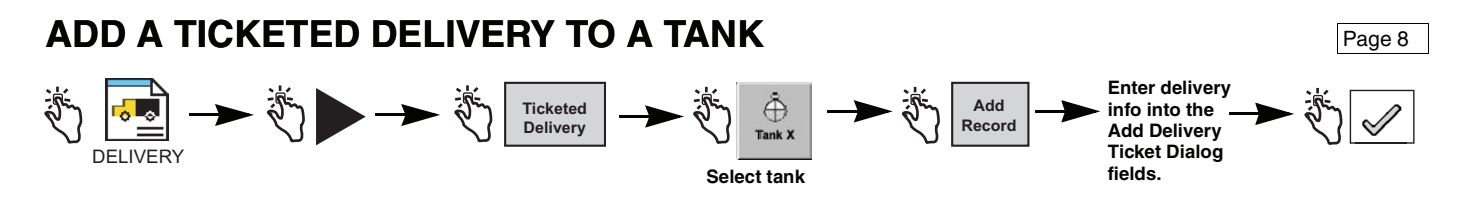

### EDIT A TICKETED DELIVERY TO A TANK

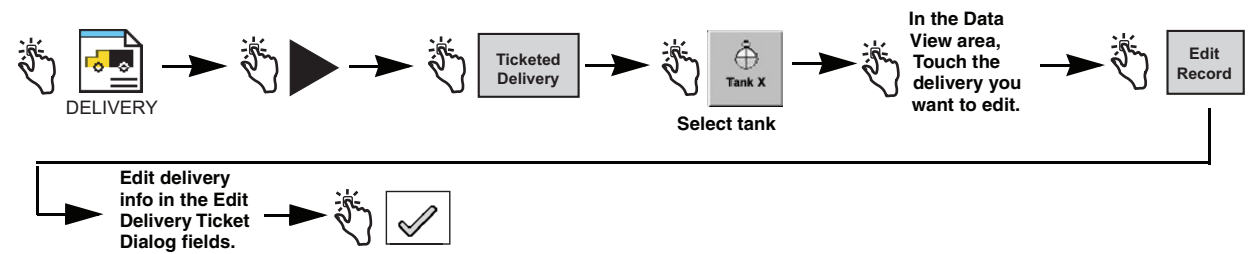

### TO START/STOP AN IN-TANK LEAK TEST

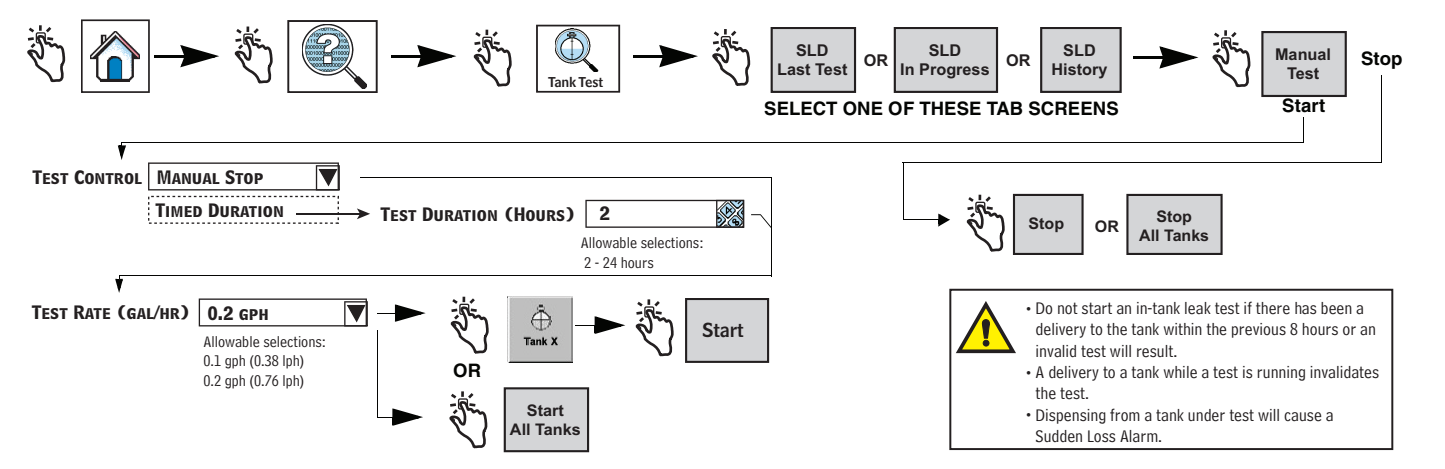

#### TO START/STOP A LINE LEAK TEST (PLLD OPTION)

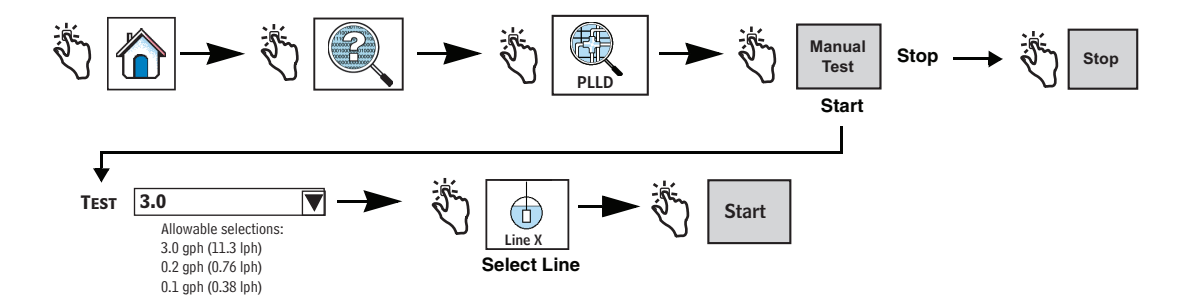

#### TO SET SYSTEM DATE & TIME

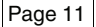

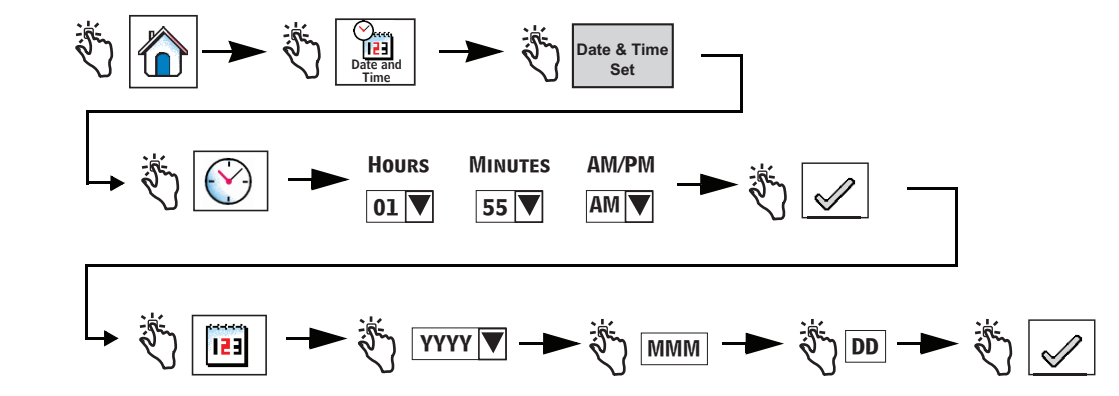

## **CHANGING THE PRINTER PAPER**

The paper roll should be changed when a red stripe appears on the printouts.

A 4-roll pack of printer paper is available from your Service Contractor.

Swing down the printer cover (1) and push the paper feed release lever (2) down. Remove the old roll of paper and discrard.

Unfasten the end of a fresh roll of paper and insert the roll into the paper tray with the end of the paper tail facing you from the bottom of the roll. Pull the tail out, up and over the new roll and push the tail under the black paper feed roller until it exits above the feed roller (3). Push the lever (2) down.

Touch the line feed button to advance the paper a few lines and verify the paper is feeding correctly. Close the printer cover.

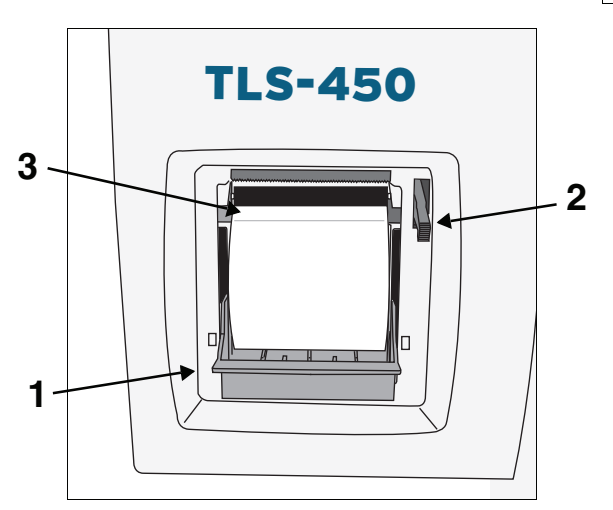

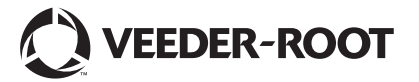

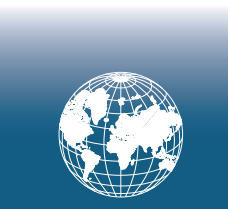

For technical support, sales or other assistance, please visit: www.veeder.com